## 使用支付宝查询社保和住房公积金步骤

1. 使用手机下载安装支付宝 APP。

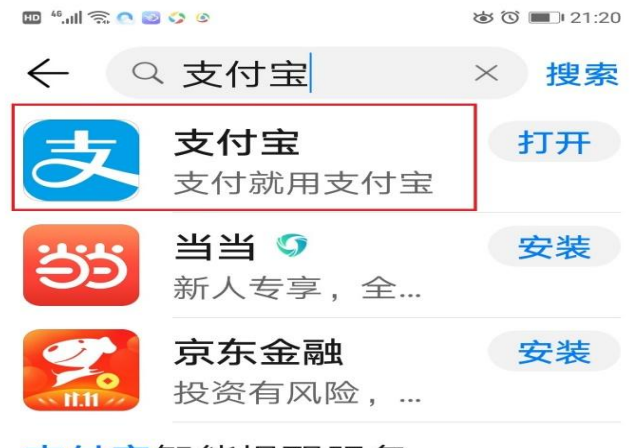

支付宝智能提醒服务

2. 打开支付宝首页,点击更多。

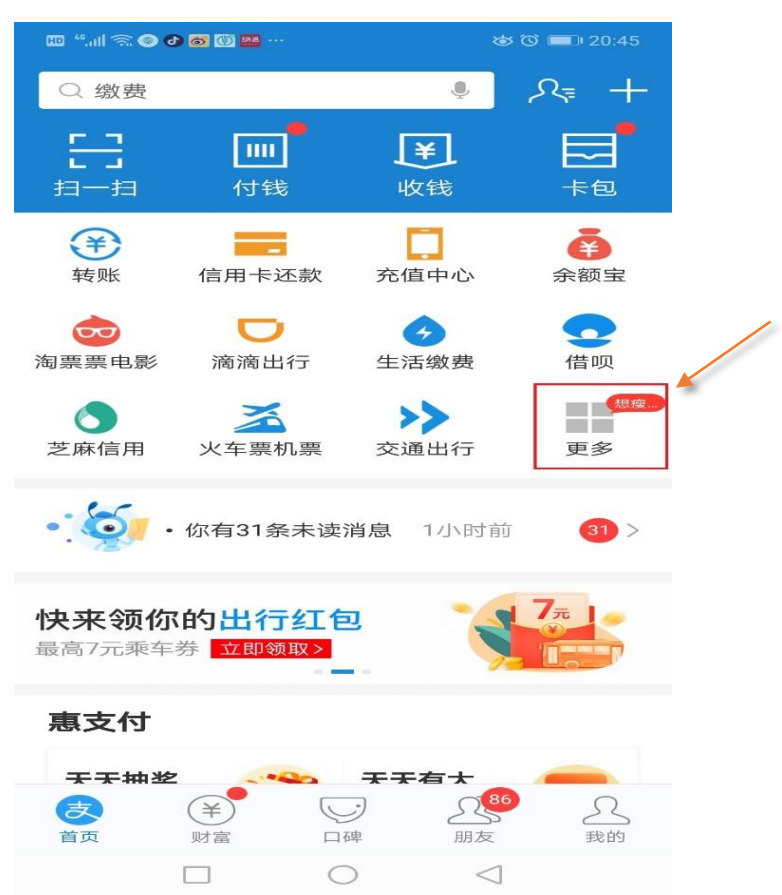

3. 打开更多后,点击城市服务。需定位在襄阳市。

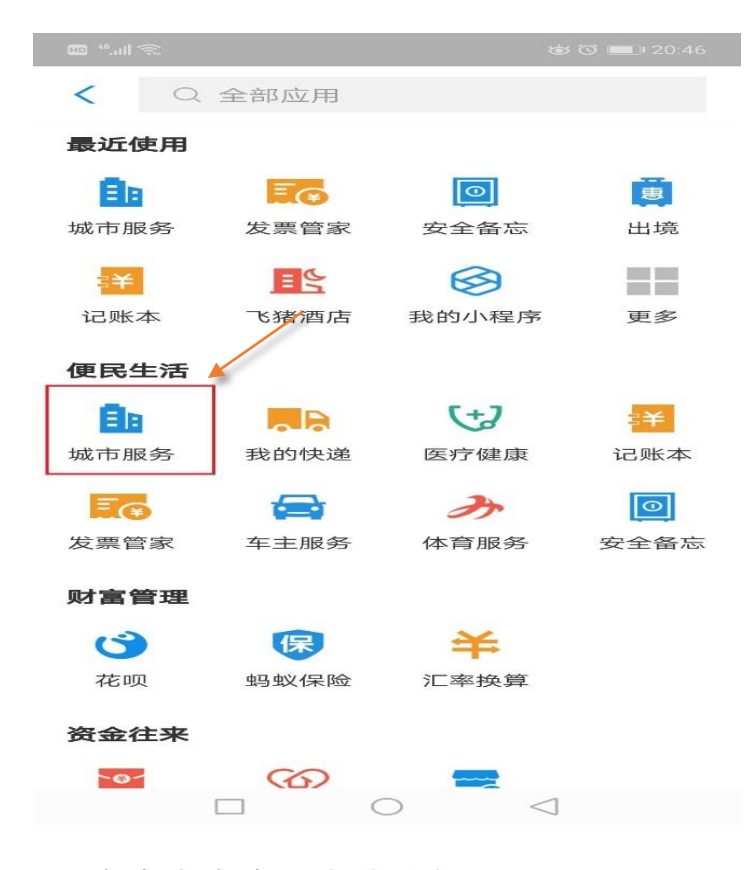

4. 点击办事大厅中的社保。

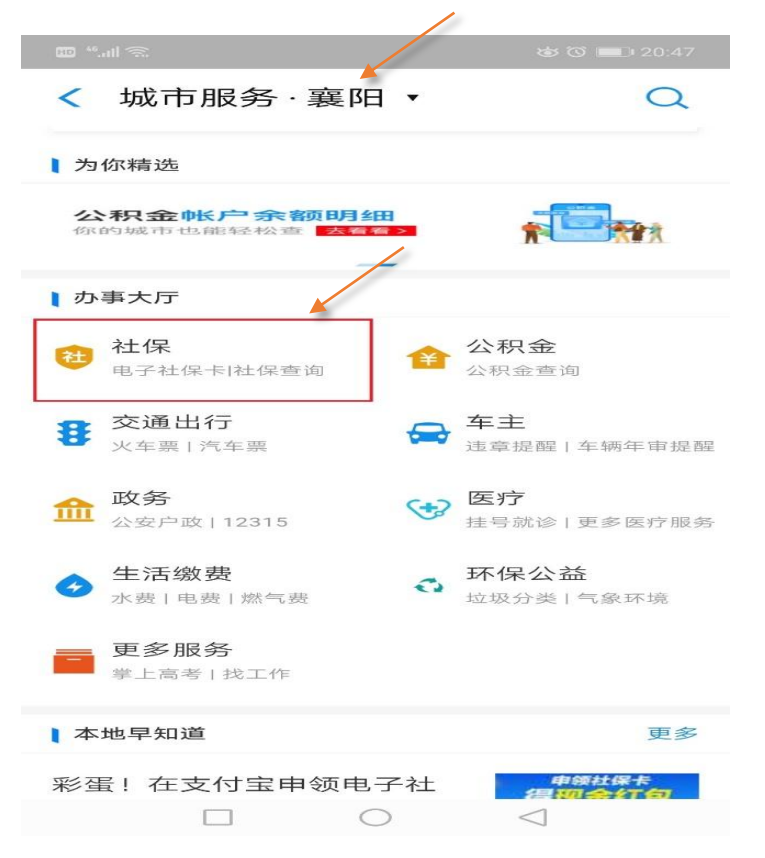

5. 点击社保办事大厅。(新用户需进行人脸验证领取电子社保卡--->

设置密码 → 确认授权)

| 🚥 40,ull 🙃                                           | ෂ් ඊ 🔲 20:48                   |                |                 |
|------------------------------------------------------|--------------------------------|----------------|-----------------|
| < 社保                                                 | 1                              | "              | ☞ ☞ \$74% ■□ 00 |
|                                                      | Substantin of                  | < 领取电子社保卡      |                 |
| 【在线服务                                                |                                |                | 设置密码            |
| 社保办事大厅                                               | 电子社保卡                          | 为了您的账户安全,请设置电子 | 社保卡密码           |
| 🔁 养老金资格认证 🗧                                          | 省直企保资格                         | 请输入6位数字密码      | Ø               |
| 第三方服务                                                |                                | 请再次输入6位数字密码    | 15              |
| 😭 社保公积金服务 🔹 😭                                        | 社保公积金咨询                        | 密码不能是重复、连线     | 卖的数字            |
| 🤁 补充养者金投保 🌱 🏦                                        | 全民保教育金                         |                |                 |
| ↓办事资讯(3)                                             | 全部                             |                |                 |
| 彩蛋!在支付宝申领电子社<br>保卡,最高得999元红包<br><sub>支付宝城市服务内容</sub> | 申報社保卡<br>得到以会社工会<br>8848999828 |                |                 |
| 国家医保-建议你一定要配置<br>的大福利                                | TARE CARE UT                   |                |                 |
|                                                      | $\triangleleft$                |                |                 |

6. 点击社保查询。其中社保卡服务中一些项目都可以点击查看。

|                            |                                 |           | © © ■ 20:48     |      |
|----------------------------|---------------------------------|-----------|-----------------|------|
| < 襄阳市电子社保卡                 |                                 |           |                 |      |
| 社保服乡<br><sup>襄阳市人力资源</sup> | <b>5大厅</b><br><sup>和社会保障局</sup> | ň         |                 |      |
| 热门应用                       |                                 | <u>*</u>  | ī<br>看我办理       | 目的业务 |
| <b>③</b><br>社保查询           | 养老资格认证                          | 生育保险备     | 案 异地            | 就医备案 |
| 社保卡服务                      | 待遇查认                            | 旬 缴费      | ·查询             | 医保营  |
| 12 基本信息                    | 及卡状态                            | 🔲 办卡      | 进度查询            |      |
| ◎ 社保卡结                     | 合查询                             | 🚾 社保      | 卡临时挂            | 失    |
| 20 社保卡解除临时挂失               |                                 |           |                 |      |
| 待遇查询                       |                                 |           |                 |      |
| 🔥 工伤待遇                     | 信息及明细                           | 💩 生育      | 待遇查询            |      |
| 🦨 养老待遇                     | 查询                              | ᅙ 医疗      | 待遇查询            |      |
| 👩 工伤遗属                     | 待遇查询                            | 🚊 失业      | 金待遇查            | 询    |
| 缴费查询                       |                                 |           |                 |      |
|                            |                                 | $\supset$ | $\triangleleft$ |      |

## 7. 进行身份验证,点击同意并认证。

| 🚥 <sup>46</sup> .ull 🗟                                 | ন্ধ তি 📼 20:48                                 |
|--------------------------------------------------------|------------------------------------------------|
| < 身份验证                                                 |                                                |
|                                                        | <b></b>                                        |
|                                                        |                                                |
| 政务                                                     | 信息管理中心                                         |
| 为了便于你满足 <b>政</b><br>求,需要你使用支 <sup>。</sup><br>成后,授权其查询: | <b>务信息管理中心</b> 实名制的要<br>付宝认证服务,并在认证完<br>如下信息 : |
| • 查询你的人脸照片                                             |                                                |
| 使用服务须同意《认证                                             | E服务协议》                                         |
| <b>F</b> ]                                             | 同意并认证                                          |
|                                                        |                                                |
|                                                        |                                                |
|                                                        |                                                |
|                                                        |                                                |
|                                                        |                                                |
|                                                        | $\bigcirc$ $\lhd$                              |

8. 点击采集本人人脸。

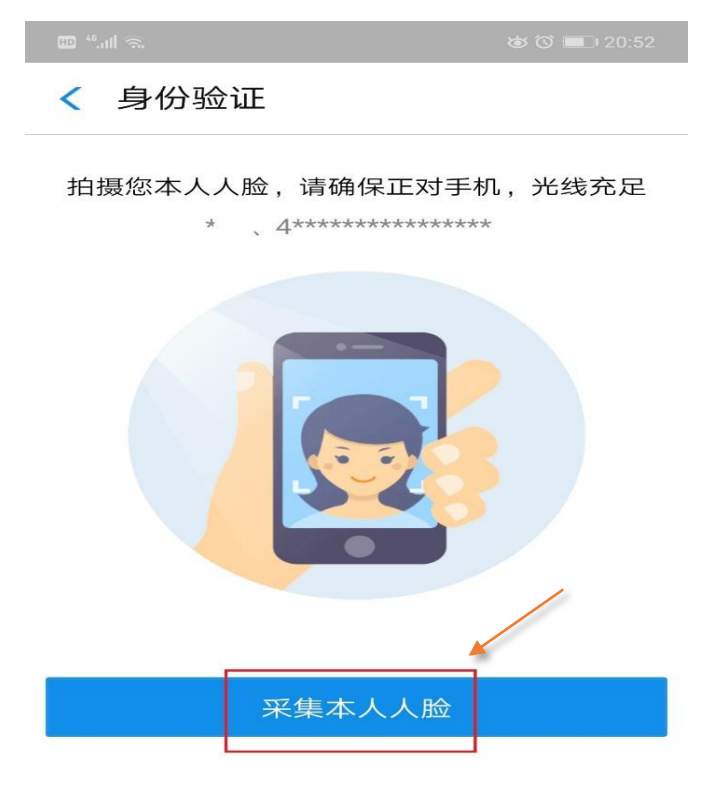

9. 对人脸进行认证,需要眨眨眼睛。:)

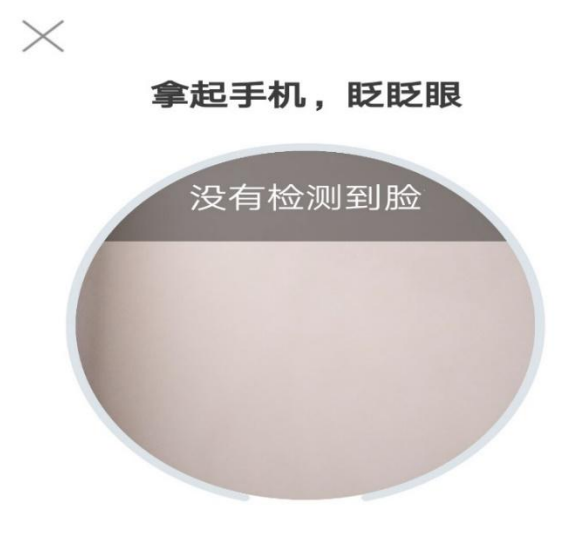

10. 人脸认证通过后即可以查看到社会保障卡号,还可点击查看社保基本信息和详细信息等。

| 16.11 <del>(</del>                      | ৰ্ড তি 🔲 20:52           |
|-----------------------------------------|--------------------------|
| < × 社保查询                                |                          |
| <b>*</b><br>湖北文理学院                      | 3                        |
| 社会保 <mark>政</mark> 卡号    参保地区<br>襄阳市襄城区 | 职工类别<br>在职               |
| ▲ 养老保险                                  | 暂无记录〉                    |
| <b>壬</b> 医疗保险                           | 2019.10 >                |
| <b>冬</b> 工伤保险                           | <sup>2019.10</sup><br>元> |
| <b>国</b> 失业保险                           | <sup>2019.10</sup><br>元> |
| ☺ 生育保险                                  | 2019.10<br>元 >           |
|                                         |                          |

11. 住房公积金信息也可以在支付宝中查询,步骤与社保查询类似。即:打开支付宝,点击更多,点击城市服务,点击公积金,点击公积金查询。

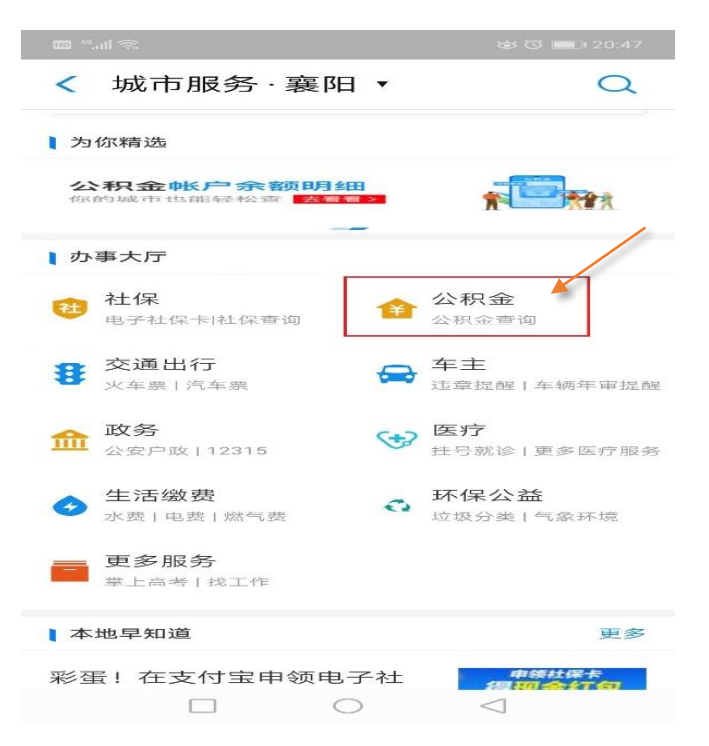

12. 通过人脸认证后,即可查看住房公积金账号、余额以及详细信息 等。

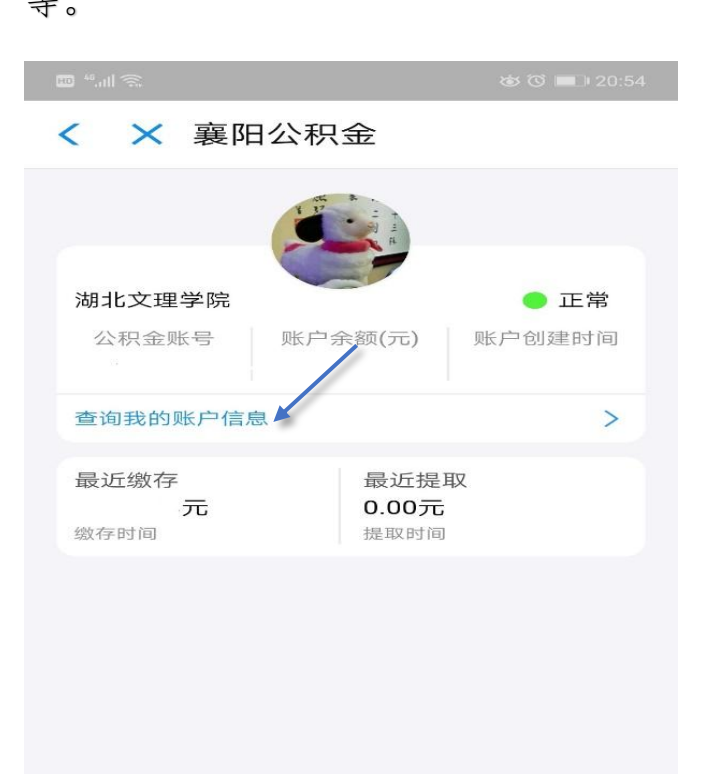